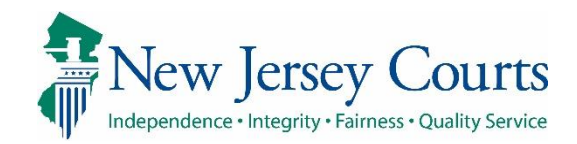

## eCourts Guardianship Updating Guardian Profile to Include Email July 2021

## **Confidentiality Notice**

eCourts Guardianship contains confidential, protected, and/or legally privileged information. As an authorized user, you consent to abide by the *Terms And Conditions of Access To and Participation In New Jersey Judiciary Electronic Applications* and to take reasonable means to secure the confidentiality and integrity of the information contained in the application. Any unauthorized disclosure, copying, distribution, or similar action taken relating to with regard to guardianship case information is strictly prohibited.

eCourts Guardianship - Updating Guardian Profile to Include Email

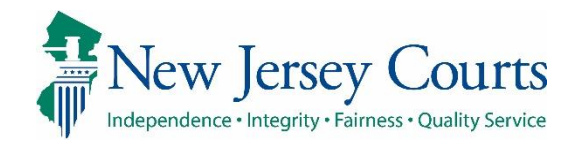

## Table of Contents

This Quick Reference Guide provides instructions for users for updating the Guardian Profile to include email addresses.

This QRG supports the revised version of the Report of Guardian Cover Page that was introduced in May, 2021.

| Contents                      |  |
|-------------------------------|--|
| Table of Contents 2           |  |
| Report of Guardian Cover Page |  |
| Guardian Profile Update       |  |

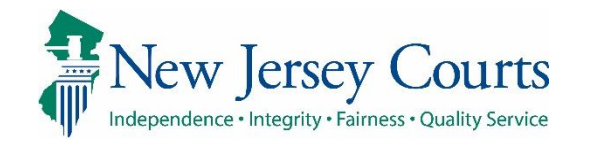

## eCourts Guardianship - Updating Guardian Profile to Include Email

|                                                                                                    | Report of Guardian Cover Page                                                                                                    |  |  |  |  |
|----------------------------------------------------------------------------------------------------|----------------------------------------------------------------------------------------------------|--|--|--|--|
| Report of Guardian Cover Page                                                                                                    | In the Matter of the Report of Civil Action                                                                                                    |  |  |  |  |
| The Report of Guardian Cover Page has been                                                                                                    | , Guardian(s) for Guardian's Report                                                                                                    |  |  |  |  |
| undated to include a field for guardians to                                                                                                    | , an Incapacitated Person. for the Period                                                                                                    |  |  |  |  |
| approximation of the second second seco | to                                                                                                    |  |  |  |  |
| enter email addresses.                                                                                                    | This report must be filed by every Guardian within fourteen (14) days of the anniversary date of your appointment, which is, unless the Judge otherwise specifies. File the original with the Surrogate.                                                                                                    |  |  |  |  |
| The new form is available on the Cuardianshin                                                                                                    | 1. Guardian's Current Information*                                                                                                    |  |  |  |  |
| The new form is available on the Guardianship                                                                                                    | Street address:                                                                                                    |  |  |  |  |
| Support page under the 'Guardian Report                                                                                                    | City: State: Zip:                                                                                                    |  |  |  |  |
|                                                                                                    | Include mailing address, if different                                                                                                    |  |  |  |  |
| Forms section:                                                                                                    | Mailing address:                                                                                                    |  |  |  |  |
|                                                                                                    | City: State: Zip:                                                                                                    |  |  |  |  |
|                                                                                                    | Phone: ext. Email Address:                                                                                                    |  |  |  |  |
| nttps://njcourts.gov/courts/civil/guardianship.                                                                                                    | Select one: Guardian of Person Guardian of Estate Guardian of Both Person and Estate                                                                                                    |  |  |  |  |
| html?lang=eng                                                                                                    | Guardian's relationship to the Incapacitated Person?                                                                                                    |  |  |  |  |
| <u>intrin ing-cing</u>                                                                                                    | State any changes to the guardian's criminal or civil judgment history, including bankruptcies:                                                                                                    |  |  |  |  |
|                                                                                                    |                                                                                                    |  |  |  |  |
|                                                                                                    | *II needed: attach a separate page with additional information, including for any co-guardian(s).                                                                                                    |  |  |  |  |
|                                                                                                    | <ol> <li>Incapacitated Person's Current Information: does he/she reside with the guardian?</li></ol>                                                                                                    |  |  |  |  |
|                                                                                                    | A. Incapacitated Person's address: If the incapacitated person lives in a residential facility, include the name of the Director or person responsible for the incapacitated person's care.         Address:         City:                                                                                                    |  |  |  |  |
|                                                                                                    | Telephone Number: ext.                                                                                                    |  |  |  |  |
|                                                                                                    | Contact Name: Telephone Number: ext.                                                                                                    |  |  |  |  |
|                                                                                                    | B. State the average number of visits you or your designee made to the Incapacitated Person during the period:                                                                                                    |  |  |  |  |
|                                                                                                    | <ul> <li>Identify all Guardianship responsibilities (check all that apply):         <ul> <li>Manage financial affairs</li> <li>Provide necessities</li> <li>Feed</li> <li>Take on outings</li> <li>Provide transportation</li> <li>Housekeeping</li> <li>Bathe</li> <li>Provide continuous care</li> <li>Social Security Representative Payee</li> </ul> </li> <li>List all other responsibilities assumed:</li> </ul> |  |  |  |  |
|                                                                                                    | 4. State if you believe the guardianship should continue? State reason:                                                                                                    |  |  |  |  |
|                                                                                                    | 5. Is there any change to the guardianship estate? If Yes, describe:                                                                                                    |  |  |  |  |
|                                                                                                    |                                                                                                    |  |  |  |  |
|                                                                                                    | 6. Are any modifications or adjustments needed in the guardianship? If Yes, describe:                                                                                                    |  |  |  |  |
|                                                                                                    | 6. Are any modifications or adjustments needed in the guardianship? If Yes, describe: Yes No                                                                                                    |  |  |  |  |
|                                                                                                    | 6. Are any modifications or adjustments needed in the guardianship? If Yes, describe: Yes No                                                                                                    |  |  |  |  |
|                                                                                                    | 6. Are any modifications or adjustments needed in the guardianship? If Yes, describe:                                                                                                    |  |  |  |  |

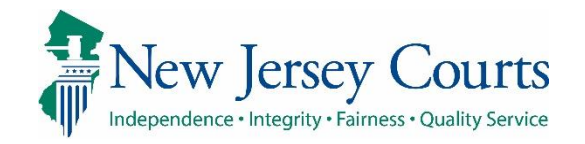

| Guardian Profile Update                       | eCOURTS HOME CASE MANA                                     | GEMENT UPLOAD DOCUMENT         | CASE JACKET                     |                  |
|-----------------------------------------------|------------------------------------------------------------|--------------------------------|---------------------------------|------------------|
| •                                             | Case Search Report Review                                  |                                |                                 |                  |
|                                               | Manage Case                                                |                                |                                 |                  |
|                                               | Only alphabetic characters can be entered in name fields.  |                                |                                 |                  |
| Guardian email addresses should be entered    |                                                            |                                |                                 |                  |
| into the guardian profile in Case Management: | Search for County Docket Number (exact): * 21-00334 Search |                                |                                 |                  |
|                                               | OR                                                         |                                |                                 |                  |
| 1. Locate the case in Case Management via     | UK                                                         |                                |                                 |                  |
| the Docket Number or IP Name Search           | Search for Incapacitated Person:                           | * First Name                   | * Last Name                     | eset Search      |
| 2. Click on the <b>P</b> to open the guardier |                                                            |                                |                                 |                  |
| 2. Click on the floopen the guardian          |                                                            |                                |                                 |                  |
| prome                                         |                                                            |                                |                                 |                  |
|                                               |                                                            |                                |                                 |                  |
|                                               | COURTS HOME CASE MANAGEMENT                                | UPLOAD DOCUMENT CASE JACKET    |                                 | User:            |
|                                               | Case Search Report Review                                  | CASE SACKET                    |                                 |                  |
|                                               | Manage Case                                                |                                |                                 |                  |
|                                               |                                                            |                                |                                 |                  |
|                                               | ▼ Case Details                                             | County Docket No.: 21-00334    |                                 | View Case Jacket |
|                                               | County: MERCER                                             | Status: ACTIVE                 | Date Filed: 02/01/2021          |                  |
|                                               | ▶ Judgment                                                 | 03/03/2021                     |                                 |                  |
|                                               | ▶ Estate Value                                             | Initial Estate Value: \$ 8,500 | Current Net Estate Value: \$ 20 | 00               |
|                                               | ▶ Incapacitated Person (IP) Profile                        | JASPER JOHNSON                 |                                 | STATUS: ACTIVE   |
|                                               | ► IP Attorney Profile                                      | PHOEBE CHRISTIAN BENTLEY       |                                 | STATUS: INACTIVE |
|                                               | ▶ Guardian Profile                                         | ALBERT JOHNSON                 | Appointment Date:               | STATUS: ACTIVE   |
|                                               | Case Action                                                |                                |                                 |                  |
|                                               | Guardian 🚯                                                 |                                |                                 |                  |
|                                               |                                                            |                                |                                 | Find New Case    |
|                                               |                                                            |                                |                                 |                  |

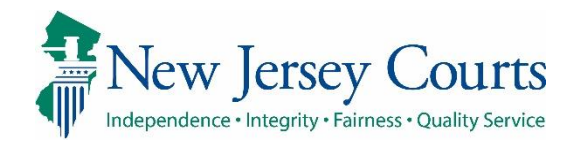

| Inside the guardian profile, add the | Vpdated Guardian successfully                                                                                                    |                                                                    |                                             |  |  |  |  |
|--------------------------------------|----------------------------------------------------------------------------------------------------|--------------------------------------------------------------------|---------------------------------------------|--|--|--|--|
| email address and any other          | ▼ Case Details                                                                                                    | County Docket No.: 21-00334                                        | View Case Jacket                            |  |  |  |  |
| updates needed, and click save.      | County: MERCER                                                                                                    | Status: ACTIVE                                                     | Date Filed: 02/01/2021                      |  |  |  |  |
| A green success message will         | ▶ Judgment                                                                                                    | 03/03/2021                                                         |                                             |  |  |  |  |
| display at the top of the screen.    | ▶ Estate Value                                                                                                    | Initial Estate Value: \$ 8,500                                     | Current Net Estate Value: \$ 200            |  |  |  |  |
|                                      | ▶ Incapacitated Person (IP) Profile                                                                                                    | JASPER JOHNSON                                                     | STATUS: ACTIVE                              |  |  |  |  |
| The email address will be saved to   | ▶ IP Attorney Profile                                                                                                    | PHOEBE CHRISTIAN BENTLEY                                           | STATUS: INACTIVE                            |  |  |  |  |
| the guardian profile and all cases   | ▼ Guardian Profile                                                                                                    | ALBERT JOHNSON                                                     | Appointment Date: STATUS: ACTIVE            |  |  |  |  |
| updated.                             | <ul> <li>* Party Type: Guardian of Person and Estate ∨</li> <li>* First Name: Albert</li> <li>Alias ◆</li> </ul>                              | Middle name: Last Name: Appointment Date:                          | Party Action: ACTIVE V<br>Johnson Suffix: V |  |  |  |  |
|                                      | * New Qualification Required?: 0 (Noticing will occur based on most recent Judgment Date value.) * Is the Guardian an Attorney?: () Yes () No |                                                                    |                                             |  |  |  |  |
|                                      | * Address Line 1:     Rainy Rd       * City:     Alpha       Phone 1:     2025551212       Email Address 1:     gdn@email.com                 | Address Line 2: NJ V<br>* State: NJ V<br>Phone 2: Email Address 2: | * Zip Code: 33333 70                        |  |  |  |  |
|                                      | Social Security<br>Number:<br>Gender: Male V                                                                                                  | Date of Birth:                                                     | Relationship to IP: Parent 🗸                |  |  |  |  |
|                                      | Interpreter Needed?: O Yes O No Additional Profile Info:                                                                                      |                                                                    |                                             |  |  |  |  |
|                                      |                                                                                                    |                                                                    | Cancel Save                                 |  |  |  |  |
|                                      |                                                                                                    |                                                                    |                                             |  |  |  |  |